# EFILE TEXAS SELF HELP STEP-BY-STEP EVICTION FILING GUIDE

## (JP2 DOES NOT ACCEPT FILINGS THROUGH EFILE TEXAS SELF HELP. YOU MUST COMPLETE THE INTERVIEW, DOWNLOAD YOUR COMPLETED FORMS AND FILE THROUGH EFILE TEXAS)

#### 1. Click Start a Filing

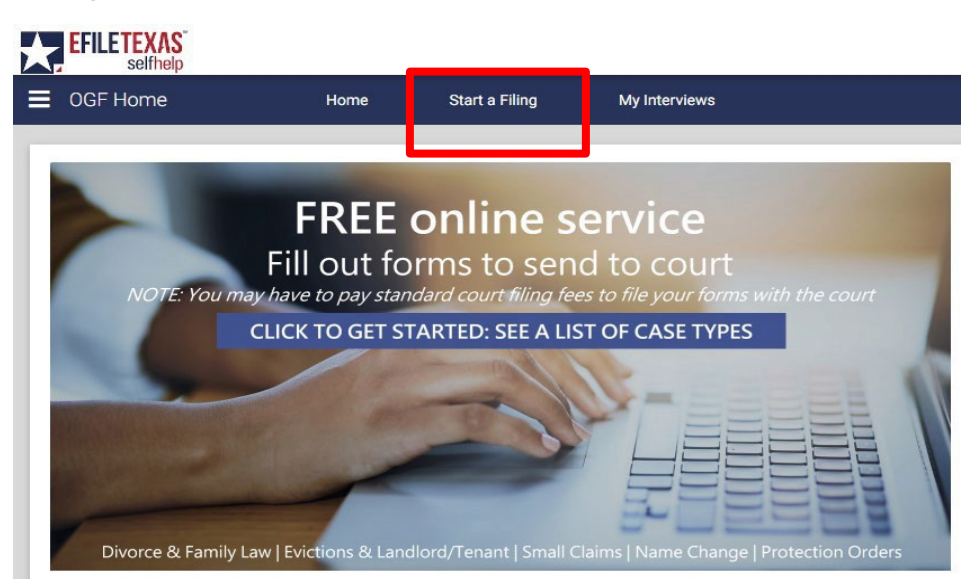

2. Click Landlord-Tenant: Landlord's request to remove tenant from rented property

Landlord-Tenant: Landlord's request to remove tenant from rented property

## 3. Read information on page. If you wish to continue, click next

#### Landlord-Tenant: Landlord's request to remove tenant from rented property

An eviction case is a lawsuit brought to remove persons and belongings from the landlord's property and recover possession of real property, often by a landlord against a tenant. In Texas law, these are also referred to as "forcible entry and detainer" or "forcible detainer" suits. The tenant must have already failed to pay the rent as agreed. A landlord cannot refuse to accept rent and thereafter claim rent was not paid.

A claim for rent may be joined with an eviction case if the amount of rent due and unpaid is not more than \$20,000, excluding statutory interest and court costs but including attorney fees, if any

This interview creates the court forms needed for a landlord to evict a tenant who has not paid rent under a rental agreement. To use the interview you must meet all of the legal requirements for filing an eviction.

Please click "Next" to continue.

PREVIOU

### 4. Read information on page. If you wish to continue, click next

| Understanding Self-Representation<br>This website is provided to help you fill out the forms required to file a Petition for a Eviction of a Tenant for Non-Payment of Rent. The answers you provide will be entered on the forms in the<br>correct place.                                                                                                    |
|----------------------------------------------------------------------------------------------------|
| <ul> <li>To get a referral to a lawyer call the State Bar of Texas Lawyer Referral Information Service at 1-800-252-9690. You may also ask for a referral to your local Legal Aid office. Legal Aid offices may provide you with free or low-cost legal advice if you qualify financially.</li> <li>If you qualify financially, you also may be able to talk to an attorney online by live chat at www.TexasLawHelp.org.</li> </ul> |
| Please note that this interview cannot help you come up with answers or tell you what you should say to meet the legal basis needed for a judge to grant you an Eviction.                                                                                                    |
| If the information in this interview is not clear or you need legal assistance, please contact an attorney or a legal aid organization.                                                                                                    |
| Do not contact the court or the clerk for legal advice.                                                                                                    |
| Please click "Next" to begin.                                                                                                    |
| EXIT Go to: Understanding Self-Representation    PREVIOUS NEXT                                                                                                    |

## 5. Read information on page. If you wish to continue, click next

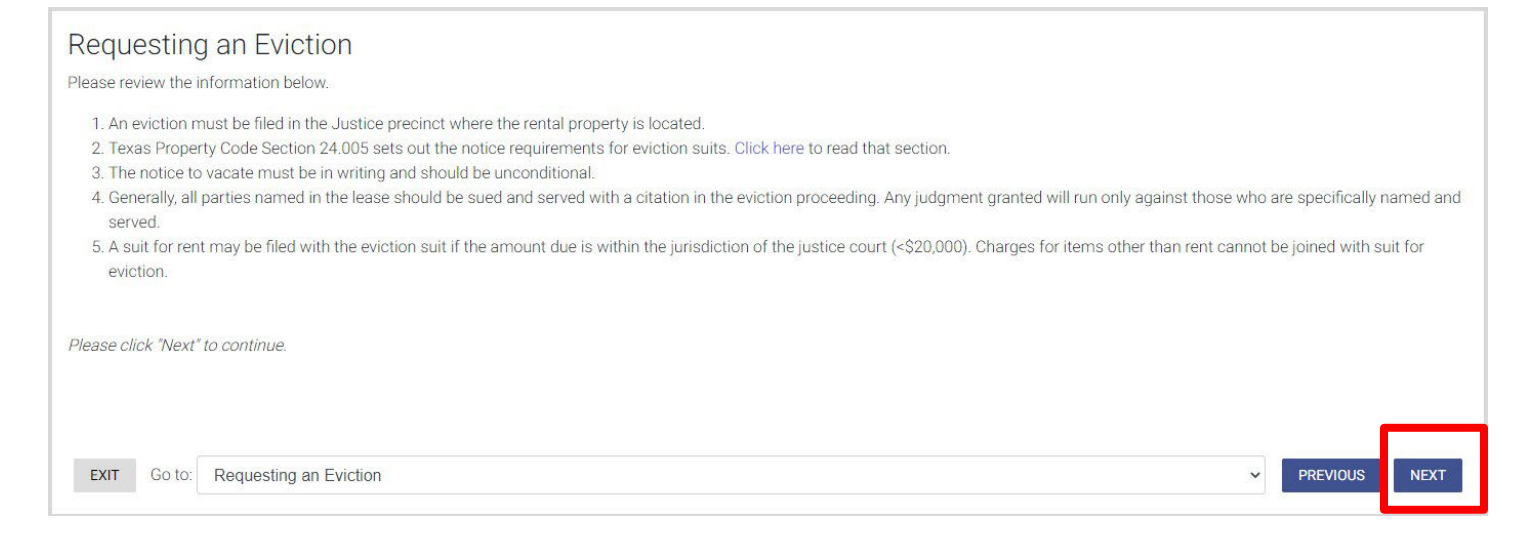

PREVIOUS

~

NEXT

#### 6. Read information on page. If you wish to continue, click next

#### Forms to be Prepared

Depending on your answers, this interview will complete the following forms:

- Evictions Complaint
- Declaration of Military Status of Defendant

Note: This interview does not produce a Bond for Immediate Possession.

EXIT Go to: Forms to be Prepared

### 7. Read information on page. If you wish to continue, click next

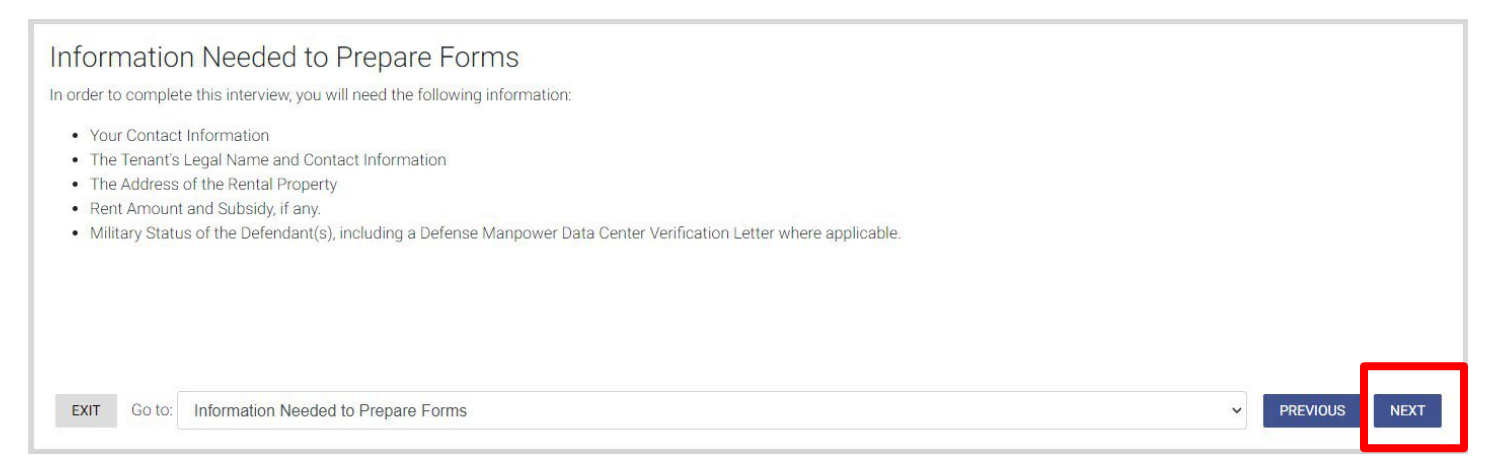

8. Click down arrow for Select the county where you want to file your claim and choose Tarrant

Select the county where you want to file your claim.\*

Tarrant

9. Click down arrow for Please select the Justice of the Peace Court where you want to file your case and choose Tarrant County – JP Precinct 2

Š

Please select the Justice of the Peace Court where you want to file your case:\*

Tarrant County - JP Precinct 2

10. Click Next in bottom right corner

#### 11. Select the proper option that describes the person filing the case

Which best describes you?\*

- O Agent for the Owner of the Rental Property
- O Attorney Representing the Owner of the Rental Party
- O Owner of the Rental Property

# 12. Enter your email address and select whether you give consent for email correspondence

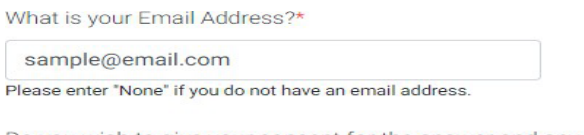

Do you wish to give your consent for the answer and any other motions or pleadings to be sent to your email address?

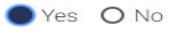

13. Enter plaintiff information → Click Next (Information typed into eFile MUST match information on petition EXACTLY; otherwise, your envelope WILL BE rejected)

|                                                                                            |        |                       |           | * = required f |
|--------------------------------------------------------------------------------------------|--------|-----------------------|-----------|----------------|
| nformation About the Landlord/Owner                                                        |        |                       |           |                |
| lease answer the following questions about the Landlord.                                   |        |                       |           |                |
| Please enter the landlord's contact information                                            |        |                       |           |                |
| his will be the legal address in the court records and will be used for service, if applic | able.  |                       |           |                |
| s the landlord a person or a business?*                                                    |        |                       |           |                |
| 🔾 Person 🛛 🔵 Business                                                                      |        |                       |           |                |
| usiness Name*                                                                              |        |                       |           |                |
| RANDOM APARTMENTS                                                                          |        |                       |           |                |
|                                                                                            |        |                       |           |                |
| andlord's Mailing Address*                                                                 |        |                       |           |                |
| treet Address                                                                              |        |                       |           |                |
| 123 MAIN STREET                                                                            |        |                       |           |                |
| City                                                                                       | *State |                       | *Zip Code |                |
| ARLINGTON                                                                                  | TX ~   |                       | 76010     |                |
|                                                                                            |        |                       |           |                |
| andlord's Phone Number*                                                                    |        | Landlord's Fax Number |           |                |
| 817-555-5555                                                                               |        |                       |           |                |
| there excites leaders and an use of the tendents the Politica 24                           |        |                       |           |                |
| Vise      No.                                                                              |        |                       |           |                |
| J Tes UNO                                                                                  |        |                       |           |                |
|                                                                                            |        |                       |           |                |
|                                                                                            |        |                       |           |                |
| EXIT Go to: Information About the Landlord/Owner                                           |        |                       |           | PREVIOUS NEXT  |
|                                                                                            |        |                       |           | 2 1 A A        |

14. Enter agent information  $\rightarrow$  Click Next

| Agent Information                        |                                                      |            | * = requi          | ired field |
|------------------------------------------|------------------------------------------------------|------------|--------------------|------------|
| You have indicated that you are an AGE   | NT representing the Landlord of the rental property. |            |                    |            |
| Please provide the additional informatio | on about yourself below.                             |            |                    |            |
| Full Name*                               |                                                      |            |                    | ٦          |
| First                                    | Middle                                               | *Last      | Suffix             | l          |
| Mailing Address*<br>Street Address       |                                                      |            |                    | t          |
| 123 MAIN STREET                          |                                                      |            |                    |            |
| *City<br>ARLINGTON                       | *State                                               |            | *Zip Code<br>76010 | I          |
| Phone Number* 817-555-5555               |                                                      | Fax Number |                    |            |
| EXIT Go to: Agent Information            |                                                      |            | V PREVIOUS N       | NEXT       |

15. Click down arrow for How many Tenants are on the lease and choose # of tenants to list as defendants → Select whether you want to evict all other occupants from unit → Click Next

| Information about the Tenant(s)<br>You may add all the tenant(s) in this lease agreement here. See Rule 500.3(c) of Texas Rules of Civil Procedure to see who should be added.                   | * = required field |
|----------------------------------------------------------------------------------------------------|--------------------|
| How many Tenants are on the lease?*          1       •         Do you want to also evict all other occupants on the property that are not listed on the lease?*       •         • Yes       O No |                    |
| EXIT Go to: Information about the Tenant(s)                                                                                                    | s next             |

16. Choose whether tenant is a person or business → Enter Tenant No. 1's information → Click Next

| First Middle *Last            |           |
|-------------------------------|-----------|
| Full Name* First Middle *Last |           |
| Full Name* First Middle *Last |           |
| First Middle *Last            |           |
| 10110                         | Suffix    |
| JUNES                         |           |
|                               |           |
| Mailing Address*              |           |
| 987 ABRAM STREET              |           |
|                               |           |
| *City *State                  | *Zip Code |
| ARLINGTON TX 🗸                | 76010     |
|                               |           |

17. Enter additional information about Tenant No. 1, if known  $\rightarrow$  Click Next

| None Number                       |                                          |
|-----------------------------------|------------------------------------------|
| rnone number                      | Fax Number                               |
| 817-999-9999                      |                                          |
| mail Address                      |                                          |
| 01/01/1983                        |                                          |
| ast 3 numbers of Driver's License | Last 3 numbers of Social Security Number |
| 123                               | 987                                      |

18. Enter alternative address(es) for tenants (This section is not required and alternate service will not be performed at any address listed in this section)

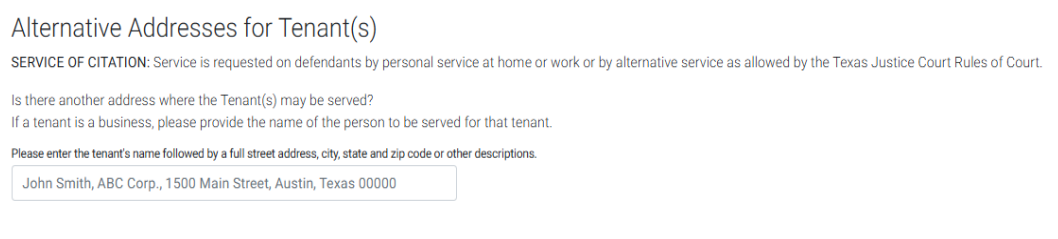

### 19. Select Yes to prepare a military affidavit

Military Status of Tenant(s) Please provide any information you may have about the military status of the tenant(s).

The Federal Service Members Civil Relief Act requires that no default judgment can be granted without an Affidavit of Military Status having been filed in the case. Therefore, an Affidavit of Military Status must be filed with our court BEFORE a judgment can be issued on your case.

Do you want to prepare a Declaration of Military Status of the tenant(s)? Visit the Servicemember Civil Relief Act Website for more information.\*

#### 20. Select whether any of the listed tenants are on active duty in the military

Are any of the tenants on active duty in the military?\*

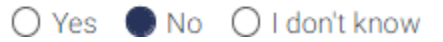

21. Select whether you have asked the U.S. Department of Defense about the tenant's military status

Have you asked the U.S. Department of Defense to check their Defense Manpower Data Center (DMDC) database and the DMDC notified you that the tenant(s) are not on active duty in any of the armed forces?\*

22. If you selected "No" in step 21, list all tenants names and how you determined that they are not on active military duty. If you selected "Yes" in step 21, select the tenant name(s) for whom you have the DMDC verification

Please select the tenant(s) for whom you have the DMDC verification:\*

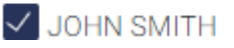

#### 23. Choose the file that has your DMDC verification

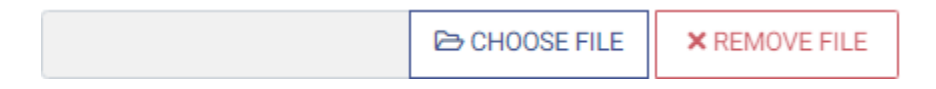

24. Select whether you have tenants for whom you did not receive a DMDC verification

Are there tenants for whom you did not receive a DMDC verification?\*

O Yes O No

#### 25. Select address of rental property in eviction case $\rightarrow$ Click Next

Information about the Rental Property
Please provide the details below.
What is the address of the rental property?\*
O 1234 RANDOM STREET ARLINGTON TX 76011
O Other

#### 26. Select whether your rental agreement is written or oral

Information About the Rental Agreement If you would like to attach your lease agreement to your complaint, please follow the instructions provided. Was the agreement written or oral?\* O Written O Oral

27. Select whether you would like to attach/upload a copy of your agreement (If written) → Click Next

If you do attach or upload a copy of your written agreement, you will still be required to present it in court.

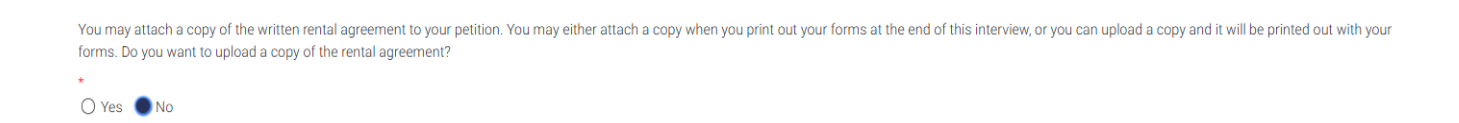

28. Select whether a written notice to vacate was provided to the tenant(s)  $\rightarrow$  If no, Click Next...If yes, follow the prompts and click Next

| W | as wr | ritten N | lotice | to V | /acate | provideo | d to th | e Tenant | (s)?* |
|---|-------|----------|--------|------|--------|----------|---------|----------|-------|
|---|-------|----------|--------|------|--------|----------|---------|----------|-------|

| O Yes                                                             | S () No                                                                                                    | t - required for |  |  |
|-------------------------------------------------------------------|----------------------------------------------------------------------------------------------------|------------------|--|--|
| Information About the Notice to Vacate                            |                                                                                                    |                  |  |  |
| lease provide information about the Notice to Vacate.             |                                                                                                    |                  |  |  |
| exas Property Code, Sec. 24.005, sets out the notice requirements | s for eviction suits (unless the notice requirements are stated in the signed lease). Click here to review that section of the Texas Property C | ode.             |  |  |
| les written Natios to Vasata provided to the Tenant(s)2*          |                                                                                                    |                  |  |  |
| Yes O No                                                          |                                                                                                    |                  |  |  |
| /hen did you provide the Notice to Vacate to the Tenant(s)?*      |                                                                                                    |                  |  |  |
| 02/04/2025                                                        |                                                                                                    |                  |  |  |
| what manner did you provide this notice?*                         |                                                                                                    |                  |  |  |
| Posted on back of front door                                      |                                                                                                    |                  |  |  |

#### Click "Choose file" to locate the file to upload.

Warning: If your uploaded PDF is password protected, is landscape oriented or if the file name contains special characters (such as & or #), your filing may be rejected by the court or your E-Filed submission may fail.

SC24692 JUDGMENT.pdf 🗁 CHOOSE FILE X REMOVE FILE

EXIT Go to: Information About the Notice to Vacate

#### 29. Select the grounds for eviction and follow prompts $\rightarrow$ Click Next

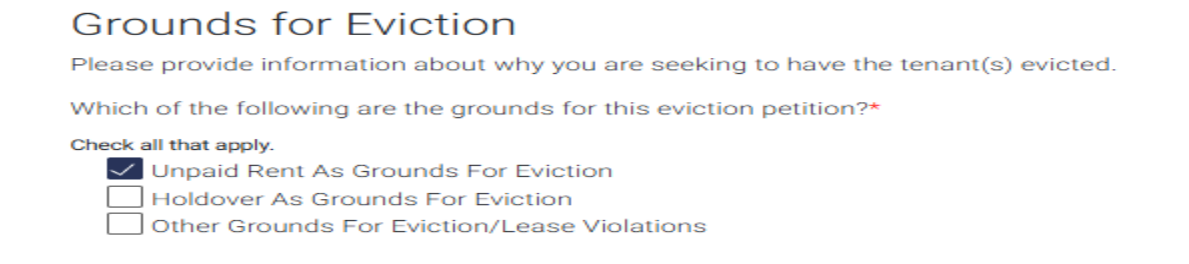

30. Select whether rent is subsidized → Enter total monthly rent → Select whether you want to file a separate suit for unpaid rent in addition to the eviction case → Click Next

| Information About the Rent<br>Please provide information about the monthly rent. | * = required field                                                            |
|----------------------------------------------------------------------------------|-------------------------------------------------------------------------------|
| Is the rent subsidized?*                                                         |                                                                               |
| ⊖ Yes ● No                                                                       |                                                                               |
| Information about the Monthly Rent                                               |                                                                               |
| Total Monthly Rent:*                                                             | Do you want to file a suit for unpaid rent in addition to the eviction case?* |
| \$1,000.00                                                                       | 🔿 Yes 🌑 No                                                                    |
|                                                                                  |                                                                               |
| EXIT Go to: Information About the Rent                                           | ✓ PREVIOUS NEXT                                                               |

#### 31. Select whether the plaintiff will be seeking attorney's fees $\rightarrow$ Click Next

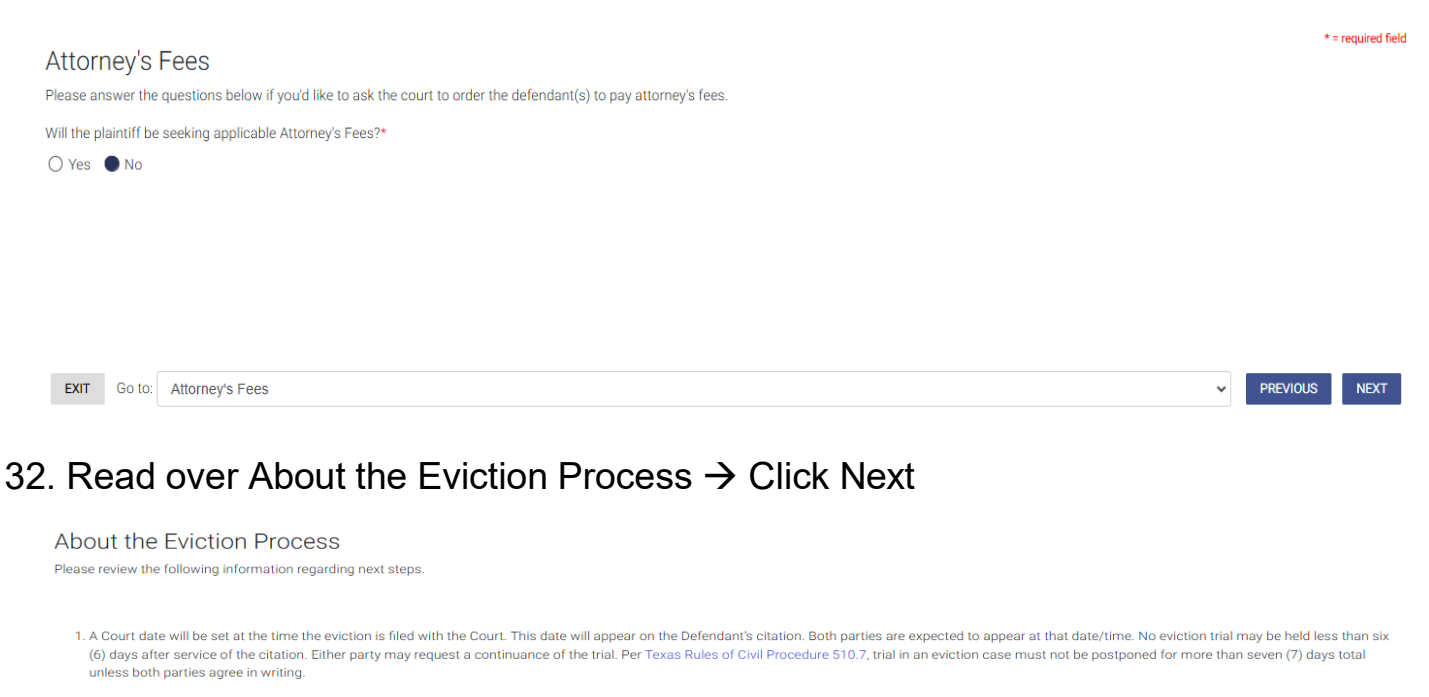

2. Under the Texas Rules of Civil Procedure, either party to the lawsuit has five (5) days to appeal the Court's decision.

#### 33. Select check box and read over Request for Judgment $\rightarrow$ Click Next

| Request for Judgment                                                                                                    | * = required fiel                                                                                                    |
|----------------------------------------------------------------------------------------------------|----------------------------------------------------------------------------------------------------|
| Please confirm.*                                                                                                    |                                                                                                    |
| Plaintiff prays that defendant(s) be served with citation and that pl.<br>premises, unpaid rent IF set forth previously, attorney's fees, court<br>Statutes Article 5069-1.05. | aintiff have judgment against defendant(s) for: possession of premises, including removal of defendants and defendants' possession from the<br>costs, and interest on the above sums at the rate stated in the rental contract, or if not so stated, at the statutory rate for judgments under the Civil |
|                                                                                                    |                                                                                                    |
| EXIT Go to: Request for Judgment                                                                                                    | PREVIOUS NEXT                                                                                                    |
|                                                                                                    |                                                                                                    |
| 1. Complete information on                                                                                                    | Electronic Signature page → Click Next                                                                                                    |
| Electronic Signature                                                                                                    |                                                                                                    |
| I declare under penalty of perjury, pursuant to the law of the State of Texas,                                                                                                 | that all information provided for this filing is true and correct.                                                                                                    |
| Type your page below to conve as your electropic signature to the anth the                                                                                                    |                                                                                                    |

| Jane Smith                                                                                 |                                                                                                    |                                           |                                  |                         |                          |   |          |      |
|--------------------------------------------------------------------------------------------|----------------------------------------------------------------------------------------------------|-------------------------------------------|----------------------------------|-------------------------|--------------------------|---|----------|------|
| Signature Date:*                                                                           | _                                                                                                    | State*                                    |                                  | County*                 |                          |   |          |      |
| 02/11/2025                                                                                 |                                                                                                    | Texas                                     | ~                                | Tarrant 🗸               |                          |   |          |      |
| Date of Birth* 02/01/1983                                                                  | ]                                                                                                    |                                           |                                  |                         |                          |   |          |      |
| The limitation below mu<br>O Only non-monetai<br>O Only Monetary rel<br>Monetary relief of | ist be selected to ensure proper<br>ry relief<br>lief of \$250,000 or less<br>\$250,000 or less and non-mor | r electronic filing of y<br>netary relief | our documents. Please do not try | to change the default a | answer that is selected. |   |          |      |
| EXIT Go to: Elec                                                                           | ctronic Signature                                                                                           |                                           |                                  |                         |                          | ~ | PREVIOUS | NEXT |

## 35. You may complete the survey (if prompted) or skip it by clicking Next

#### You have not completed this interview until you receive your forms.

#### Help us improve this interview by filling out this short, optional survey.

- 1. Fill out the survey. Scroll to see all the questions.
- 2. Click Save Survey at the bottom of the survey.
- 3. Click Next at the bottom of this page to continue with the interview and receive your forms.

## 36. Screen will display "You have finished the interview." $\rightarrow$ Click Proceed

| You have finished the interview.                                                                                                    |
|----------------------------------------------------------------------------------------------------|
| Next, your legal documents will be assembled, and you will need to review them. Please do so carefully.                                                             |
| Remember, if you file these forms with the court, they must be submitted under oath. It is very important that the information you submit is truthful and accurate. |
| Please click "Proceed" to review and print your forms.                                                                                                    |
|                                                                                                    |

EXIT Go to: End Page

# 37. Read over page carefully and review your documents and download/print your documents to file through eFile Texas → Click Next

You have successfully completed your Landlord-Tenant: Landlord's request to remove tenant from rented property interview.

#### **Review Your Documents**

In the Documents section below use the drop-down arrow under Actions to View or Download to review your answers in your completed forms. Forms will open in a new window. You will not be able to print or eFile your forms until you have reviewed them.

If any of your answers need to be changed

- Click the Return to Interview button at the bottom of this page, which will bring you back into the interview
- Once you are back in the interview, use the Go to drop-down to choose the page where you need to make changes.
- After you make the changes, click "Next" through the interview to return to this Summary Page again where your updated forms will be available for you to review again.

#### **File Your Documents**

YOU ARE NOT DONE. You need to file these documents with the court. Please carefully read the instructions below to make sure you finish filing your documents with the court.

Depending on the county or the court you selected, you will have the option to:

- electronically file your documents with the court directly from this interview (only available if you are signed in and see a "Next" or "Submit" button in the bottom right corner of your screen) or
- save electronic copies of your documents and eFile them through eFileTexas (available for most but not all courts).
- IMPORTANT: You MUST register an account in eFileTexas to be able to eFile. After downloading the documents, visit eFileTexas and log in or register to eFile your documents. You may use the same login for eFileTexas as this site.
   You may also print and file hard copies of your documents in person with the court.

#### Save Your Documents

Fee

Th

You should keep all the documents that have been produced below for your records. You can do this by using the drop-down arrow under "Actions" to download electronic copies of your documents, so that you can print and/or file them later.

## 38. Review Fees section $\rightarrow$ Click Register Now or Log In Now $\rightarrow$ Pay Now

| 8                                                                         |                             |          |
|---------------------------------------------------------------------------|-----------------------------|----------|
| e following fees will be due if you electronically submit your documents: |                             |          |
|                                                                           | Description                 | Amount   |
|                                                                           | Case Initiation Fee         | \$54.00  |
|                                                                           | Optional Service Fee        | \$1.00   |
|                                                                           | Optional Service Fee        | \$75.00  |
|                                                                           | Convenience Fee (Estimated) | \$3.76   |
|                                                                           | Total Fees:                 | \$133.76 |
|                                                                           |                             |          |

In order to continue with this electronic filing, a credit card payment must be collected to pay for the required fees for this filing. If you have questions about fees or credit card payments, contact the court.

In order to continue and pay, you will now be required to register or log in with an account. Choose either 'Log In Now' or 'Register Now' below to continue:

BACK

REGISTER NOW LOG IN NOW

-